| Me                     | MANUAL DEL SISTEMAS DE GESTIÓN<br>ACADÉMICA                               | SIGUD                |                              |
|------------------------|---------------------------------------------------------------------------|----------------------|------------------------------|
| CE 23                  | Macroproceso: Recuperar la Contraseña<br>de Ingreso al Sistema de Gestión | Versión: 1           | Control Hammaton dar Tanonto |
| PRASEDUD KOE DE CALLAS | Proceso: Gestión Documental                                               | Fecha de Aprobación: |                              |

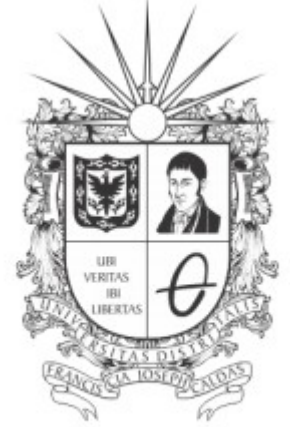

### **UNIVERSIDAD DISTRITAL** FRANCISCO JOSÉ DE CALDAS

### MANUAL DEL SISTEMA DE GESTIÓN ACADÉMICA

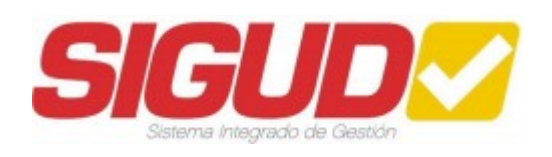

#### EQUIPO SIGUD

OFICINA ASESORA DE PLANEACIÓN Y CONTROL

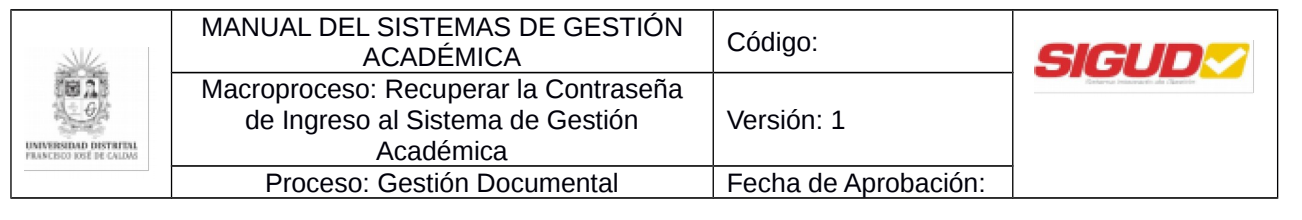

#### Tabla de contenido

- Objetivo 1.
- 2. Ingreso a la aplicación

|                                                    | MANUAL DEL SISTEMAS DE GESTIÓN<br>ACADÉMICA                               | SIGUD                |                                     |
|----------------------------------------------------|---------------------------------------------------------------------------|----------------------|-------------------------------------|
|                                                    | Macroproceso: Recuperar la Contraseña<br>de Ingreso al Sistema de Gestión | Versión: 1           | Partnered Processantio das Canentes |
| UNIVERSIDAD DESTRICTAL<br>FRANCESCO IOSÉ DE CALDAS | Académica                                                                 |                      |                                     |
|                                                    | Proceso: Gestión Documental                                               | Fecha de Aprobación: |                                     |

# 1. Objetivo

Facilitar el acceso al Sistema de Gestión Académica de la Universidad Distrital Francisco José de Caldas a sus estudiantes y egresados, en el momento que olvidan la contraseña para el ingreso al mismo.

# 2. Ingreso a la aplicación

| Ka I          | MANUAL DEL SISTEMAS DE GESTIÓN<br>ACADÉMICA                               | Código:              | SIGUD                           |
|---------------|---------------------------------------------------------------------------|----------------------|---------------------------------|
| 125<br>6/4    | Macroproceso: Recuperar la Contraseña<br>de Ingreso al Sistema de Gestión | Versión: 1           | Esturea internación da clanores |
| OSÉ DE CALDAS | Academica                                                                 |                      |                                 |
|               | Proceso: Gestión Documental                                               | Fecha de Aprobación: |                                 |

• Para ingresar a la aplicación usted debe abrir el navegador de su preferencia (por ejemplo: Microsoft Edge, Google Chrome, Mozilla Firefox, Opera, Safari, etc.).

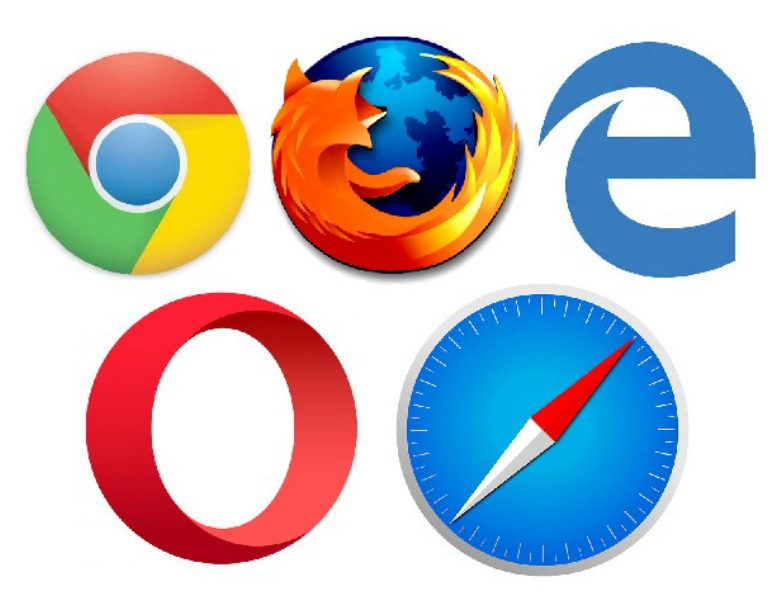

 A continuación digite la dirección en la barra de búsqueda del navegador, para ingresar a la página de la Universidad Distrital Francisco José de Caldas <u>https://www.udistrital.edu.co/</u> seguido hacer clic en "Sistema de Gestión Académica" o ingresar directamente al link Sistema de Gestión Académica: de Gestión Académica: <u>https://estudiantes.portaloas.udistrital.edu.co</u>, si es estudiante o egresado, ó al link <u>https://funcionarios.portaloas.udistrital.edu.co/urano/</u>, si es docente, funcionario o pensionado.

En la pantalla principal del Sistema de Gestión Académica debe ingresar sus credenciales de inicio de sesión, escribir el usuario en la parte superior y su correspondiente contraseña en la parte inferior, en el campo que se muestra a continuación:

| S                     | MANUAL DEL SISTEMAS DE GESTIÓN<br>ACADÉMICA                                            | L DEL SISTEMAS DE GESTIÓN<br>ACADÉMICA Código: |                                  |  |  |
|-----------------------|----------------------------------------------------------------------------------------|------------------------------------------------|----------------------------------|--|--|
| UNIVERSIDAD DESTRICAL | Macroproceso: Recuperar la Contraseña<br>de Ingreso al Sistema de Gestión<br>Académica | Versión: 1                                     | Control Interest of Architecture |  |  |
|                       | Proceso: Gestión Documental                                                            | Fecha de Aprobación:                           |                                  |  |  |

**NOTA:** Tenga en cuenta que solo tienen acceso al Sistema de Gestión Académica los estudiantes, egresados, docentes, funcionarios y pensionados de la Universidad Distrital Francisco José de Caldas.

Si no ha podido acceder al sistema porque ha olvidado su contraseña, puede hacer clic en el link "¿Olvidaste la contraseña?":

|                                                   | MANUAL DEL SISTEMAS DE GESTIÓN<br>ACADÉMICA                                            | SIGUD                |                                  |
|---------------------------------------------------|----------------------------------------------------------------------------------------|----------------------|----------------------------------|
| UNIVERSIDAD DISTRIPAL<br>PRANCISCO INTE DE CALLAS | Macroproceso: Recuperar la Contraseña<br>de Ingreso al Sistema de Gestión<br>Académica | Versión: 1           | Conterna Insueration da Canacito |
|                                                   | Proceso: Gestión Documental                                                            | Fecha de Aprobación: |                                  |

| Sistema de Gestión Académica                                                                                                    |  |
|----------------------------------------------------------------------------------------------------|--|
| Usuario                                                                                                    |  |
| Clave                                                                                                    |  |
| Ingresar                                                                                                    |  |
| A Volver a la interfaz antiqua?<br>¿Olvidaste la contraseña?<br>Al continuar, estás de acuerdo con los <u>Términos del</u><br>servicio del Sistema de Gestión Académica. |  |
| Al continuar, estás de acuerdo con los <u>Términos del</u><br><u>servicio</u> del Sistema de Gestión Académica.                                                          |  |

Allí se solicitara el Usuario, (para el caso de estudiantes es el código, para el caso de administrativos, docentes, egresados y pensionados es el número de cédula), una vez registrado el Usuario se debe hacer clic en el botón "Buscar":

| ſ | Formulario para recuperación de contraseñas                                                                                                    | ] |
|---|----------------------------------------------------------------------------------------------------|---|
|   | RECUPERACIÓN DE CONTRASEÑA                                                                                                    |   |
|   | informáticos, en la oficina o en nuestra casa podemos tener información muy valiosa que es fundamental proteger, esto hace muy importante poner la información bajo una clave de acceso difícil de adivinar. |   |
|   | Digite el usuario y haga click en 'Buscar':                                                                                                    |   |
|   | Usuario *                                                                                                    |   |

A continuación se listan tres preguntas relacionadas a la información del usuario que registró anteriormente, deberá seleccionar las correctas de acuerdo a sus datos:

|                 | MANUAL DEL SISTEMAS DE GESTIÓN<br>ACADÉMICA                                                                                           | Código:                                                     | SIGUD           |  |  |  |  |
|-----------------|----------------------------------------------------------------------------------------------------|-------------------------------------------------------------|-----------------|--|--|--|--|
| STRAD DISTRIPAL | Macroproceso: Recuperar la Contraseña<br>de Ingreso al Sistema de Gestión<br>Académica                                                | vña<br>Versión: 1                                           |                 |  |  |  |  |
|                 | Proceso: Gestión Documental                                                                                                    | Fecha de Aprobación:                                        |                 |  |  |  |  |
|                 | VALIDACIÓN DE II<br>Señor usuario, a continuación se le presenta un form<br>correcta para continuar con la recuperación de su contras | NFORMACIÓN<br>ulario con tres preguntas, seleccior<br>seña. | ne la respuesta |  |  |  |  |
| 1. ¿Cuá         | al de los siguientes números de teléfono tiene registrado en                                                                          | n el sistema?                                               |                 |  |  |  |  |
| 381174          | 4 (623292                                                                                                    | Sin registro                                                |                 |  |  |  |  |

۲

 $\bigcirc$ 

Cancelar

123460235

| Una vez   | z seleccionadas   | las | respuestas | correctas | а | las | tres | preguntas | se | hará |
|-----------|-------------------|-----|------------|-----------|---|-----|------|-----------|----|------|
| clic en e | l botón "Enviar". |     |            |           |   |     |      |           |    |      |

2. ¿Cuál de las siguientes direcciones tiene registrada en el sistema?

3. ¿Cuál de los siguientes números de identificación le pertenece?

CII 63 a Sur No. 152 - 66 Cra 30 No. 8 a - 21 Este Sin registro

123456789

Enviar

۲

**NOTA:** Es importante que tenga estos datos actualizados para realizar el proceso de **VALIDACIÓN DE INFORMACIÓN**, de lo contrario:

**Docentes de Vinculación Especial y Estudiantes** dirigirse al proyecto curricular correspondiente.

**Docentes de Planta, Administrativos y Pensionados** dirigirse a la División de Recursos Humanos ext: 2601 o 1626

**Egresados** dirigirse a la secretaria académica de la facultad correspondiente.

Continuando con el proceso, se mostrará una ventana emergente la cual informa que debe ser revisado el correo para poder recuperar la contraseña:

123457576

 $\bigcirc$ 

| M/z                      | MANUAL DEL SISTEMAS DE GESTIÓN                                            | Código:              |                 |
|--------------------------|---------------------------------------------------------------------------|----------------------|-----------------|
|                          | Macroproceso: Recuperar la Contraseña<br>de Ingreso al Sistema de Gestión | Versión: 1           | 31 <b>GOD</b> ~ |
| LANCISCO IOSÉ DE CALLONS | Proceso: Gestión Documental                                               | Fecha de Aprobación: |                 |
|                          |                                                                           | •                    |                 |

| Se envió un enlace al correo: UDISTRITALEXAMPLE@GMAIL.COM, remitase a su correo, haga clic en el enlace (o copie y pegue la URL en s<br>para poder continuar con la recuperación de su contraseña ! | u navegador), |
|----------------------------------------------------------------------------------------------------|---------------|
|                                                                                                    | Aceptar       |

Al revisar el correo se puede evidenciar que se ha recibido una contraseña temporal para recuperar la clave, se hará clic en el link "Ir a la consola de recuperación de mi clave >>>"

| Restauración de la contraseña del sistema de Gestión Académica Inbox 🗴 |                                                                                                    |  |  |
|------------------------------------------------------------------------|----------------------------------------------------------------------------------------------------|--|--|
| +                                                                      | UNIVERSIDAD DISTRITAL FRANCISCO JOSÉ DE CALDAS <restaurarclave@correo.udistrital.edu.co><br/>to me ⊡</restaurarclave@correo.udistrital.edu.co>                       |  |  |
| ξA                                                                     | Spanish 🔻 🖒 English 👻 Translate message                                                                                                    |  |  |
|                                                                        | Fecha de envio: 11-Oct-2017 3:09:22 PM                                                                                                    |  |  |
|                                                                        | Señor usuario, se ha recibido una solicitud de restauración de contraseña del usuario: 123456789. Este mensaje ha sido generado automáticamente, favor no responder. |  |  |
|                                                                        | Para completar el proceso de recuperación de clave, por favor de click en el siguiente enlace:                                                                       |  |  |
|                                                                        | Ir a la consola de recuperación de mi clave >>>                                                                                                    |  |  |
|                                                                        | Este enlace caduca a las T1:59:59 p.m. del día que fue enviado este correo.                                                                                          |  |  |

Este direccionara a la página de recuperación de contraseña, en esta sección aparecen breves sugerencias sobre establecer una contraseña segura, en la parte inferior se encuentra el Nombre, el Usuario y los campos obligatorios para el cambio de clave que son Nueva Contraseña y Confirmar Nueva Contraseña, se deben tener en cuenta los siguientes criterios a la hora de registrar la nueva contraseña:

- Mínimo debe contener 8 (ocho) caracteres.
- Requiere al menos 2 (dos) números.
- Requiere al menos 2 (dos) caracteres alfanuméricos.
- El primer carácter no puede ser numérico.

| 344 | MANUAL DEL SISTEMAS DE GESTIÓN<br>ACADÉMICA                                            | DEL SISTEMAS DE GESTIÓN<br>ACADÉMICA<br>Código: |                               |
|-----|----------------------------------------------------------------------------------------|-------------------------------------------------|-------------------------------|
|     | Macroproceso: Recuperar la Contraseña<br>de Ingreso al Sistema de Gestión<br>Académica | Versión: 1                                      | Control Insurantic de Control |
|     | Proceso: Gestión Documental                                                            | Fecha de Aprobación:                            |                               |
|     | Formulario para actualización de contraseña                                            |                                                 |                               |
|     | CAMBIO DE CONTI                                                                        | RASEÑA                                          | trones                        |

| Hoy en día la seguridad en Internet es fundamental para proteger nuestra información de posibles ladrones<br>informáticos, en la oficina o en nuestra casa podemos tener información muy valiosa que es fundamental<br>proteger, esto hace muy importante poner la información bajo una clave de acceso difícil de adivinar.                                                                                                    |  |
|----------------------------------------------------------------------------------------------------|--|
| Este punto es fundamental ya que la mayoría de las personas utilizan las palabras mas fáciles de recordar, lo<br>mas común es poner nombres de mascotas, números de documentos de identidad, fechas de aniversarios etc.<br>esto es un gran error ya que facilita el poder acceder a personal no autorizado a sus datos, también una mala<br>elección de clave puede producir un posible intruso en sus datos, pueden obtener de usted toda la<br>información que pretendía proteger con una mala elección de clave de acceso. |  |
| Nota. No digite la clave en presencia de otras personas, recuerde que usted es el único responsable e<br>interesado en la información aquí guardada.                                                                                                    |  |
| Cualquier inquietud, sugerencia o inconsistencia en la información por favor remita un correo a:<br>computo@udistrital.edu.co                                                                                                    |  |
|                                                                                                    |  |
| ombre: EJEMPLO INGRESO                                                                                                    |  |
| suario: 123456789                                                                                                    |  |
| Nueva contraseña *                                                                                                    |  |
| Confirmar nueva contraseña *                                                                                                    |  |
| Cambiar Contraseña                                                                                                    |  |

Para terminar con el proceso se hará clic en el botón "Cambiar Contraseña", a continuación aparece una ventana emergente que confirma la actualización de la contraseña:

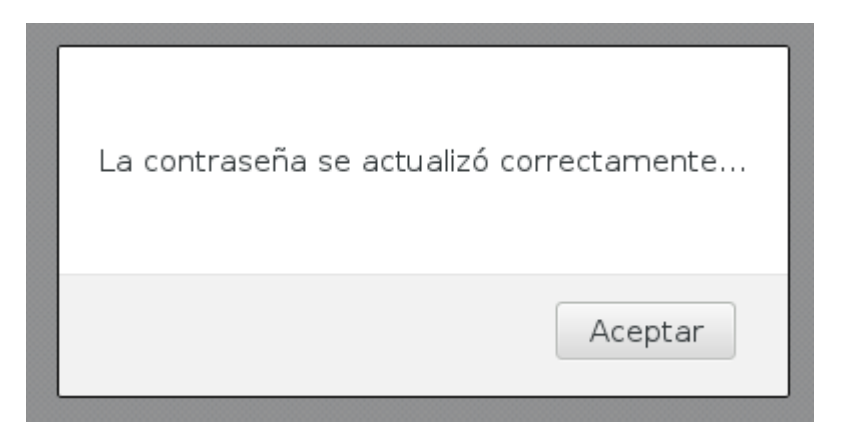

Concluyendo el proceso ingresar nuevamente a la página de la Universidad Distrital Francisco José de Caldas <u>https://www.udistrital.edu.co/</u> seguido hacer clic en "Sistema de Gestión Académica" <u>https://estudiantes.portaloas.udistrital.edu.co</u>, si es estudiante o egresado, ó al link <u>https://funcionarios.portaloas.udistrital.edu.co/urano/</u>, si es docente, funcionario o pensionado.

|              | MANUAL DEL SISTEMAS DE GESTIÓN<br>ACADÉMICA                                            | Código:              | SIGUD                              |
|--------------|----------------------------------------------------------------------------------------|----------------------|------------------------------------|
| MD DISTRIPAL | Macroproceso: Recuperar la Contraseña<br>de Ingreso al Sistema de Gestión<br>Académica | Versión: 1           | Enterna internationale dan Unantio |
|              | Proceso: Gestión Documental                                                            | Fecha de Aprobación: |                                    |
|              |                                                                                        |                      |                                    |

| UNIVERSIDAD DISTRITAL<br>S FRANCISCO JOSÉ DE CALDAS<br>Accreditación Institucional de Alta Calidad |     | U1:0000-914410 🖉 Directorio > Asprinante                                                                                                    | >Estudiantes > Egresados > Docentes > Administrativo |
|----------------------------------------------------------------------------------------------------|-----|----------------------------------------------------------------------------------------------------|------------------------------------------------------|
| Biblioteca                                                                                         | (+) | ¿ CUÁNTA agua CONSUMIMOS en<br>NUESTRAS ACTIVIDADES?                                                                                                    | Convocatorias académicas                             |
| Bienestar                                                                                          | +   |                                                                                                    | Procesos contractuales                               |
| Sistema de Gestión Académica<br>Ingreso a estudiantes y egresados                                  | +   |                                                                                                    | Foro CSU<br>Canal de vídeos institucional            |
| Ingreso a docentes y administrativos<br>Convenios de Licenciamiento                                | +   | "En el marco del Día Interamericano del Agua, que se commernora el primer sabado del mes de octubre (7 de octubre) el<br>Sistema de Gestión Ambiental (SGA), promueve las buenas practicas ambientales en torno al recurso hídrico entre todos | Sistema de Notificaciones<br>Editorial UD            |
| Correo Institucional                                                                               | +   | los integrantes de la Comunidad Universitaria ; lo anterior teniendo en cuenta que esta enmarcado en la conmemoración<br>del dia interamericano del agua                                                                                       | Tienda UD                                            |
| Espacios Web                                                                                       |     |                                                                                                    |                                                      |
| Laboratorios                                                                                       |     |                                                                                                    | (                                                    |

Finalmente,

調査に

En la pantalla principal del Sistema de Gestión Académica debe ingresar sus credenciales de inicio de sesión, escribir el usuario en la parte superior y la **nueva contraseña** en la parte inferior, en el campo que se muestra a continuación:

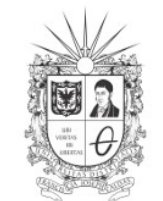

UNIVERSIDAD DISTRITAL FRANCISCO JOSÉ DE CALDAS

| Sistema de Gestión Académica | a |
|------------------------------|---|
|                              |   |

Clave

Usuario

Ingresar

¿Volver a la interfaz antigua? ¿Olvidaste la contraseña?

Al continuar, estás de acuerdo con los <u>Términos del</u> <u>servicio</u> del Sistema de Gestión Académica.